## 에듀롬 eduroam WiFi 사용 가이드

- 모바일 디바이스에서 eduroam이라는 SSID를 선택하고,
  (한림대학교) 통합정보시스템의 로그인 아이디와 비밀번호를 선택해서 접속합니다.
  - ID : 통합정보시스템 아이디@hallym.ac.kr (예, 25785@hallym.ac.kr)

## 1. 안드로이드

1. 핸드폰의 Wi-Fi 설정에 들어가 "eduroam" 이라는 SSID를 선택합니다.

| < Wi-Fi                         | ້ອງອີ •<br>ເອີ້ນີ້, • |            |
|---------------------------------|-----------------------|------------|
| 사용중                             |                       |            |
| 현재 네트워크                         |                       |            |
| 중 Hallym WiFi<br><sub>연결됨</sub> | •                     |            |
| 핫스팟 자동 실행                       |                       |            |
|                                 |                       |            |
| 사용 가능한 네트워크                     |                       |            |
| 🧟 eduroam                       |                       | "eduroam"를 |
| 🛜 Hallym Univ                   |                       | 신택입니다      |
|                                 |                       |            |
|                                 |                       |            |
| 🛜 U+zone                        |                       |            |

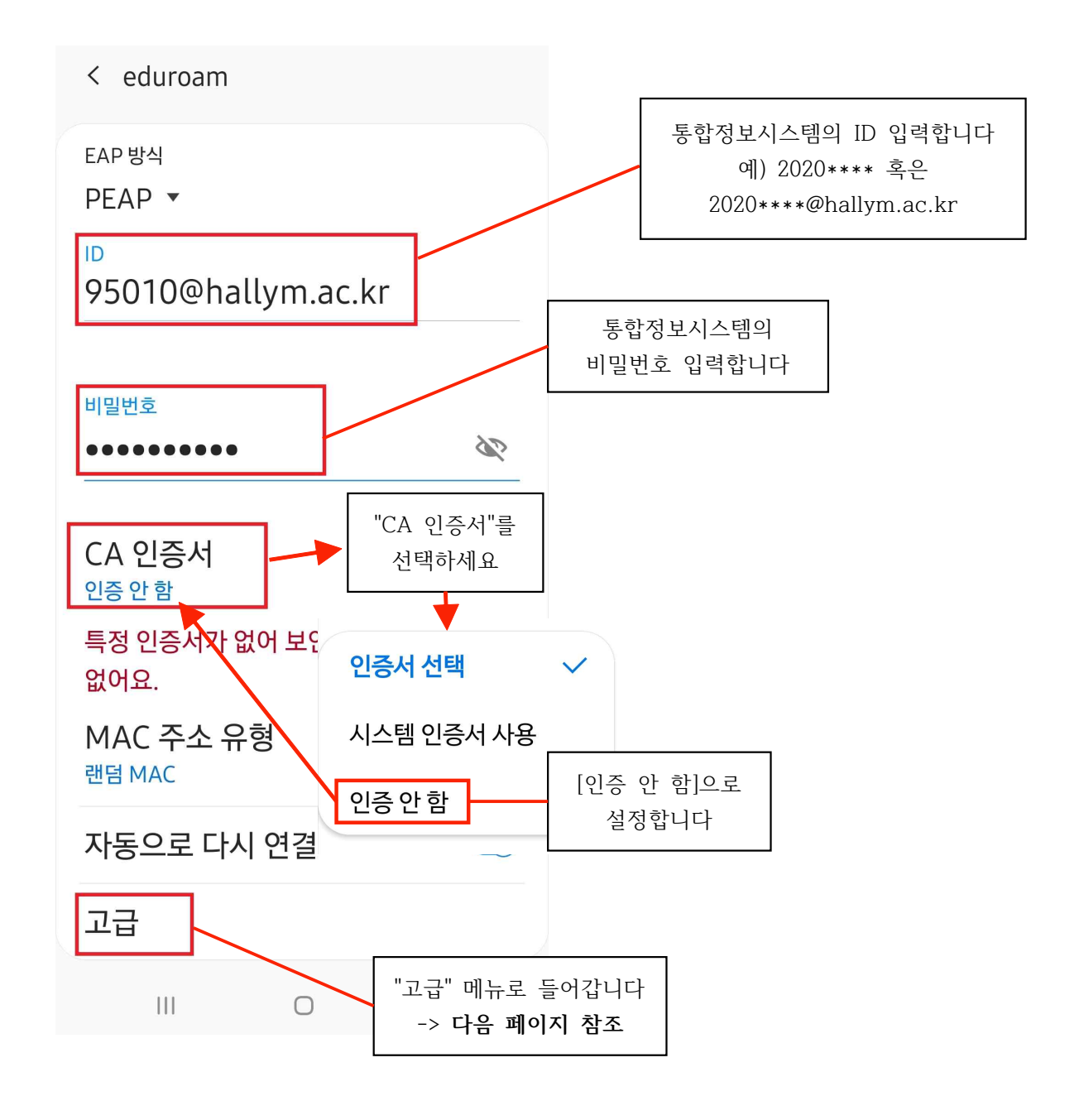

2-1. 통합정보시스템의 ID와 비밀번호를 입력합니다.

- 2-2. "CA 인증서"를 터치해 [인증 안 함]으로 설정합니다.
- 2-3. "고급" 메뉴로 들어간 후 다음 페이지를 확인해주세요.

3. "고급" 설정에 들어가 "2단계 인증"을 [GTC]로 설정합니다.

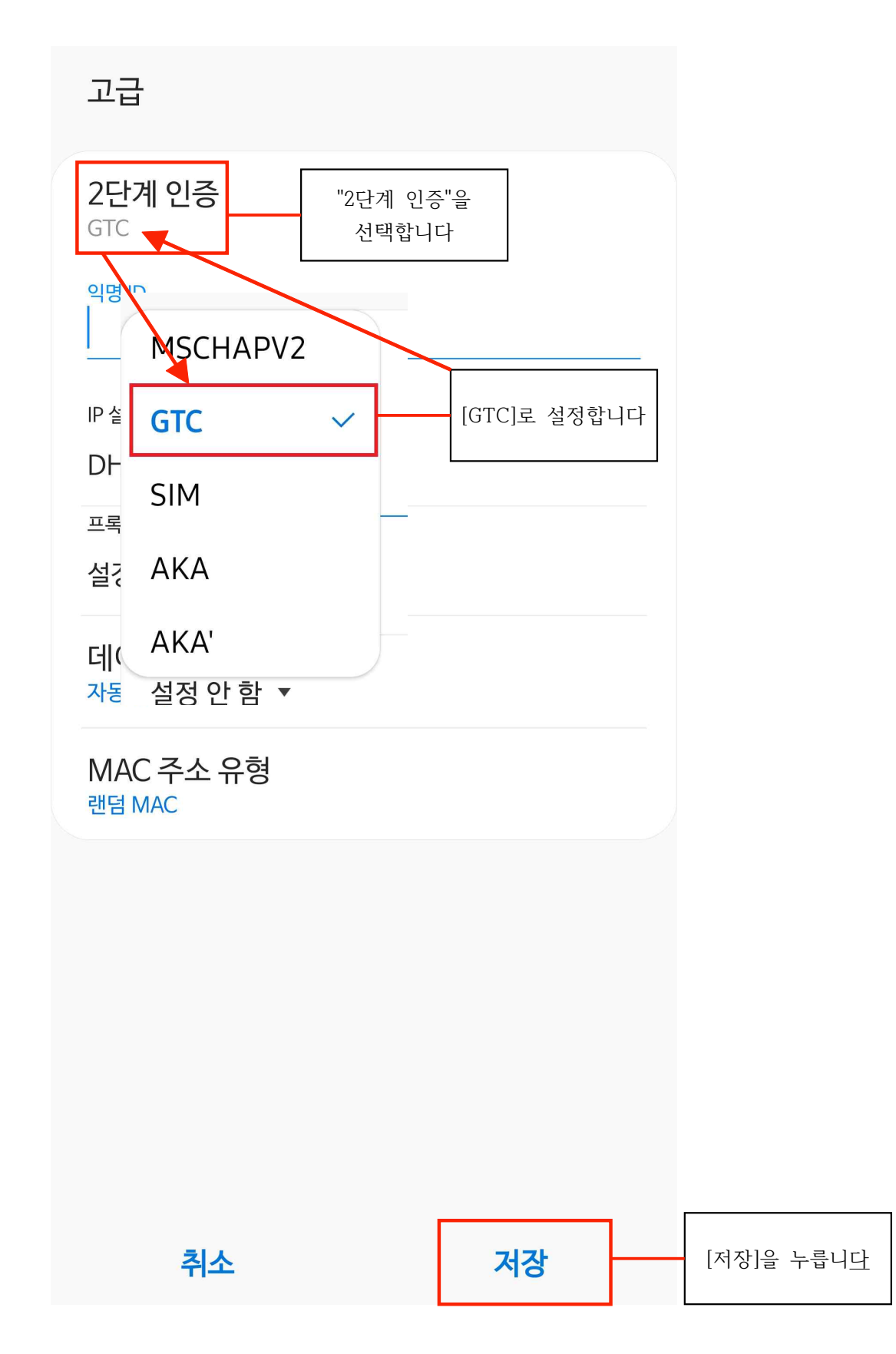

4. 마지막으로 [연결]을 누릅니다.

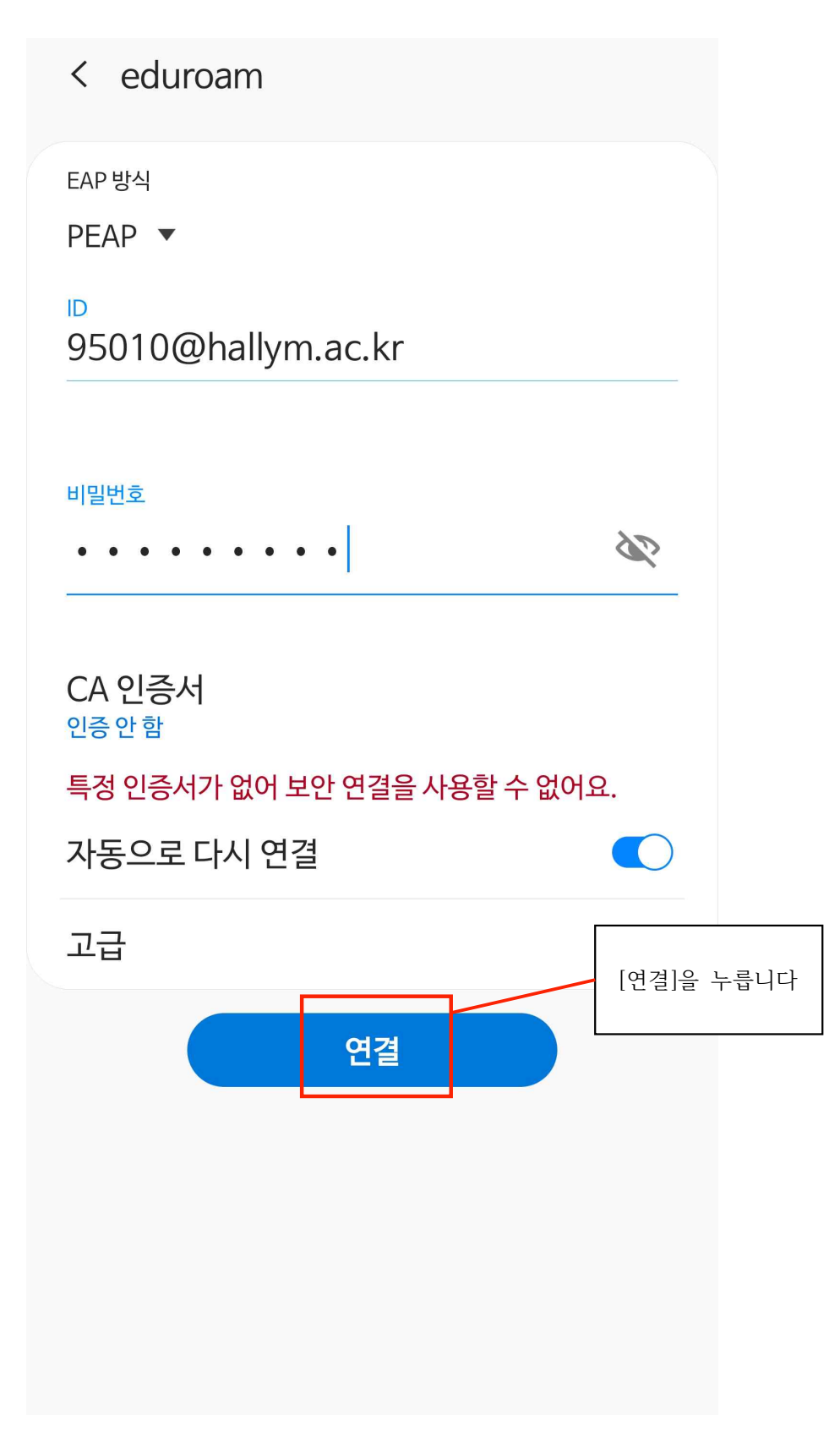

5. Wi-Fi 연결 상태를 확인합니다.

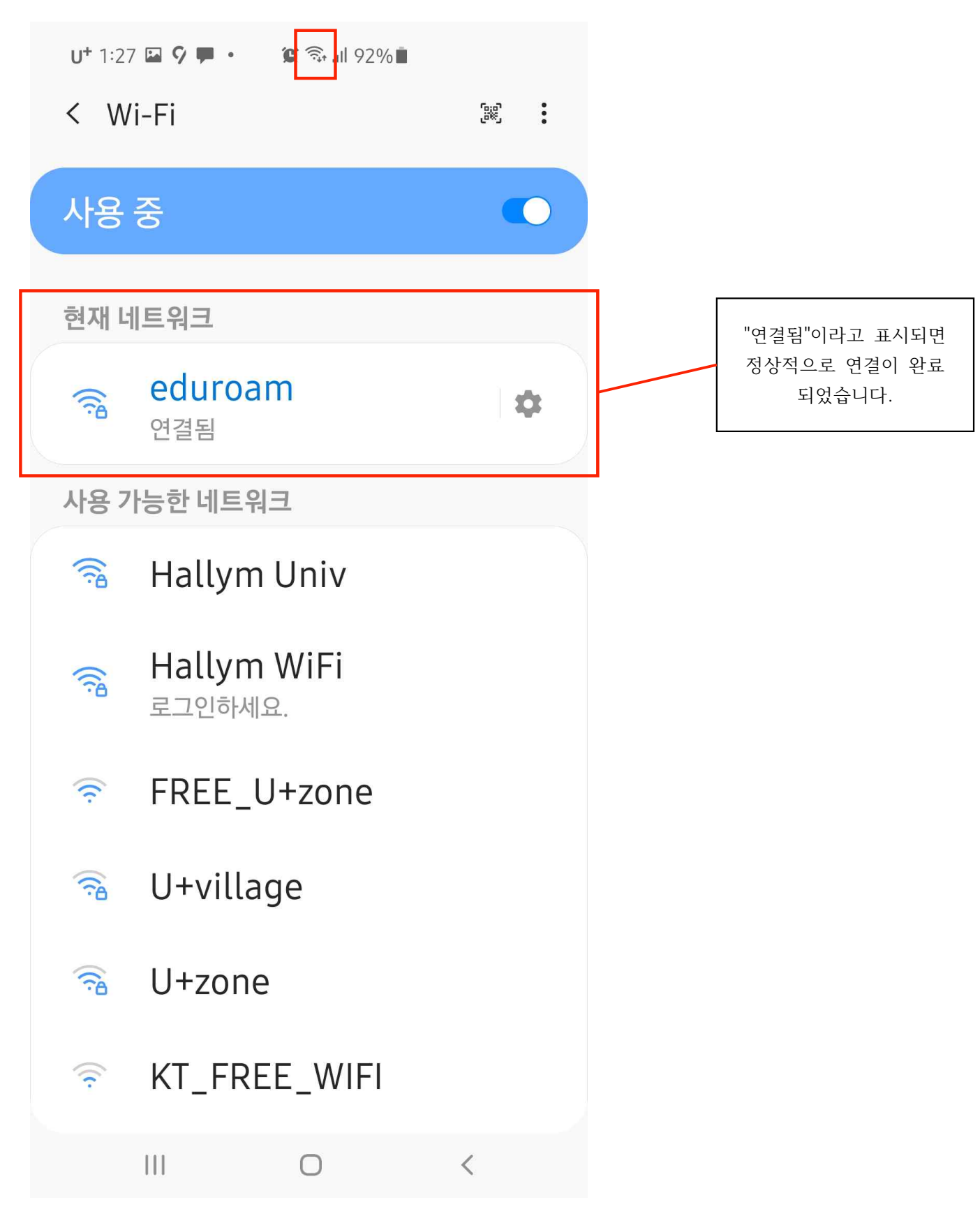

2. iOS

1. 핸드폰의 Wi-Fi 설정에 들어가 "eduroam" 이라는 SSID를 선택합니다.

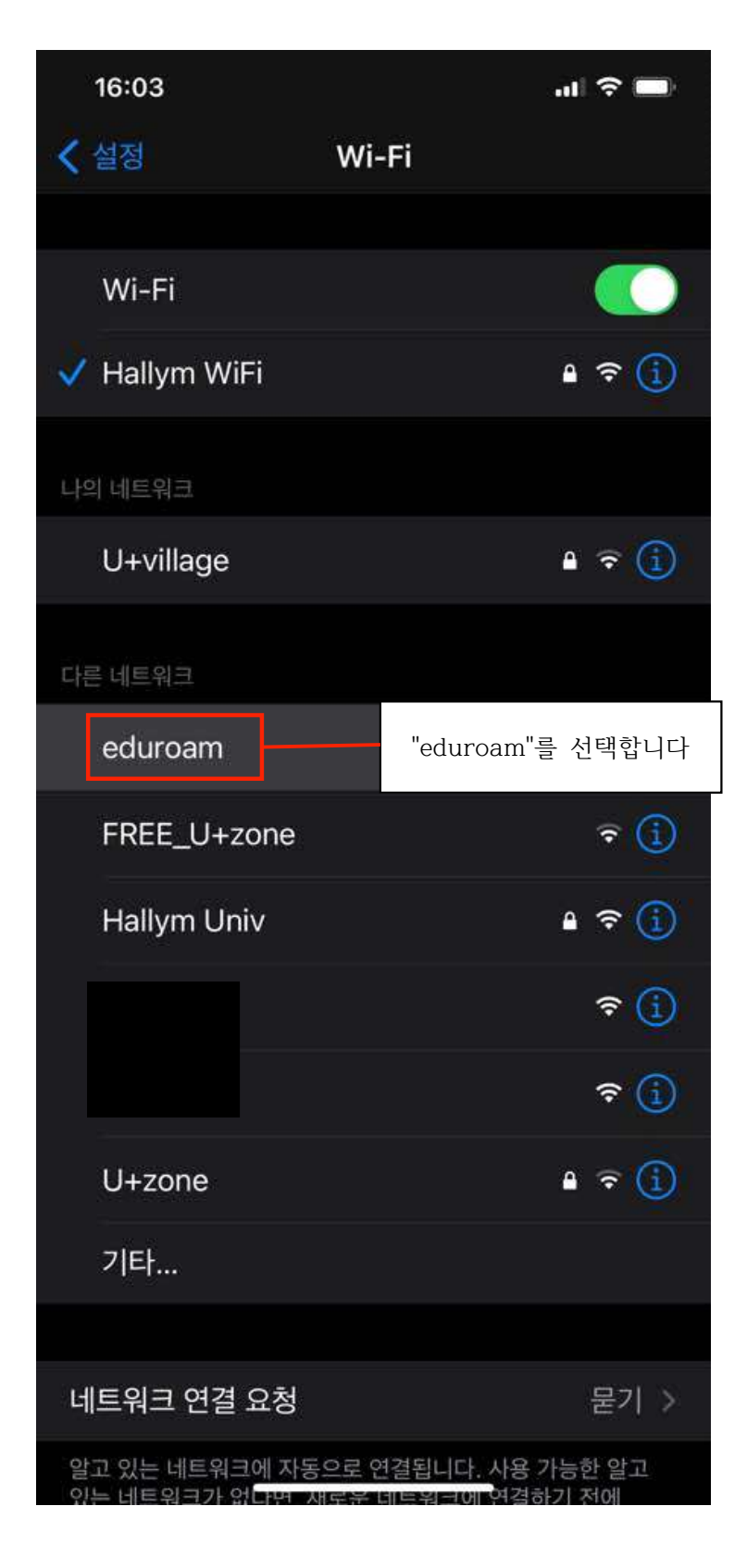

2. 통합정보시스템의 ID와 비밀번호를 입력합니다.

| 16:03        |                  | 🗢 🔲 |                                                              |  |  |
|--------------|------------------|-----|--------------------------------------------------------------|--|--|
|              | 'eduroam'의 암호 입력 |     |                                                              |  |  |
| 취소           | 암호 입력            | 연결  | 통합정보시스템의 ID 입력합니다<br>예) 2020**** 혹은<br>2020****@hallym.ac.kr |  |  |
| 사용자 이름<br>암호 | 2018             |     | 통합정보시스템의<br>비밀번호 입력합니다                                       |  |  |
|              |                  |     |                                                              |  |  |
|              |                  |     |                                                              |  |  |
|              |                  |     |                                                              |  |  |
|              |                  |     |                                                              |  |  |
|              |                  |     |                                                              |  |  |
|              |                  |     |                                                              |  |  |
|              |                  |     |                                                              |  |  |

3. "인증서" 창이 다음과 같이 뜨면 [신뢰]를 누릅니다.

| 16:03 |                                               | al 🚥 |                |
|-------|-----------------------------------------------|------|----------------|
| 취소    | 인증서                                           | 신뢰   | <br>[신뢰]를 누릅니다 |
|       |                                               |      |                |
|       | <b>Hallym_CP1</b><br>발급자 Hallym_CP1           |      |                |
| 사용 만료 | <mark>신뢰하지 않음</mark><br>2021. 3. 29. 10:30:07 |      |                |
| 기타 세부 | 부사항                                           | >    |                |
|       |                                               |      |                |
|       |                                               |      |                |
|       |                                               |      |                |
|       |                                               |      |                |
|       |                                               |      |                |
|       |                                               |      |                |
|       |                                               |      |                |
|       |                                               |      |                |
|       |                                               |      |                |
|       |                                               |      |                |
|       |                                               |      |                |

4. Wi-Fi 연결 상태를 확인합니다.

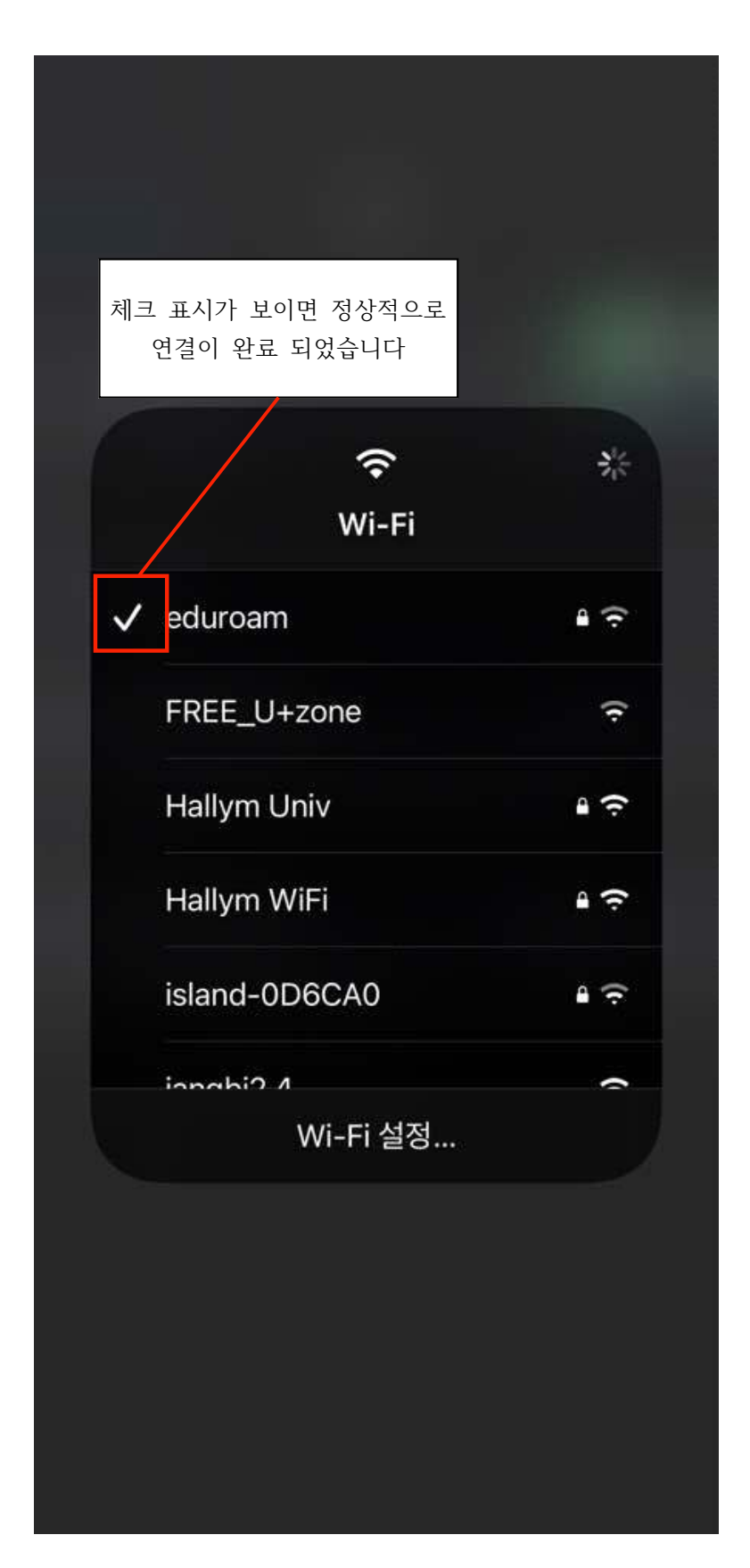